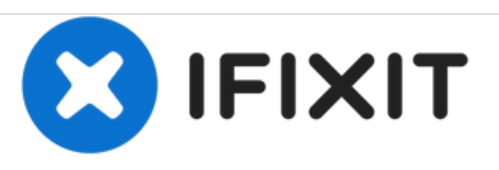

# Remplacement de l'écran d'affichage du Nokia Classic 2600c-2b

Rédigé par: Ian VanZandt

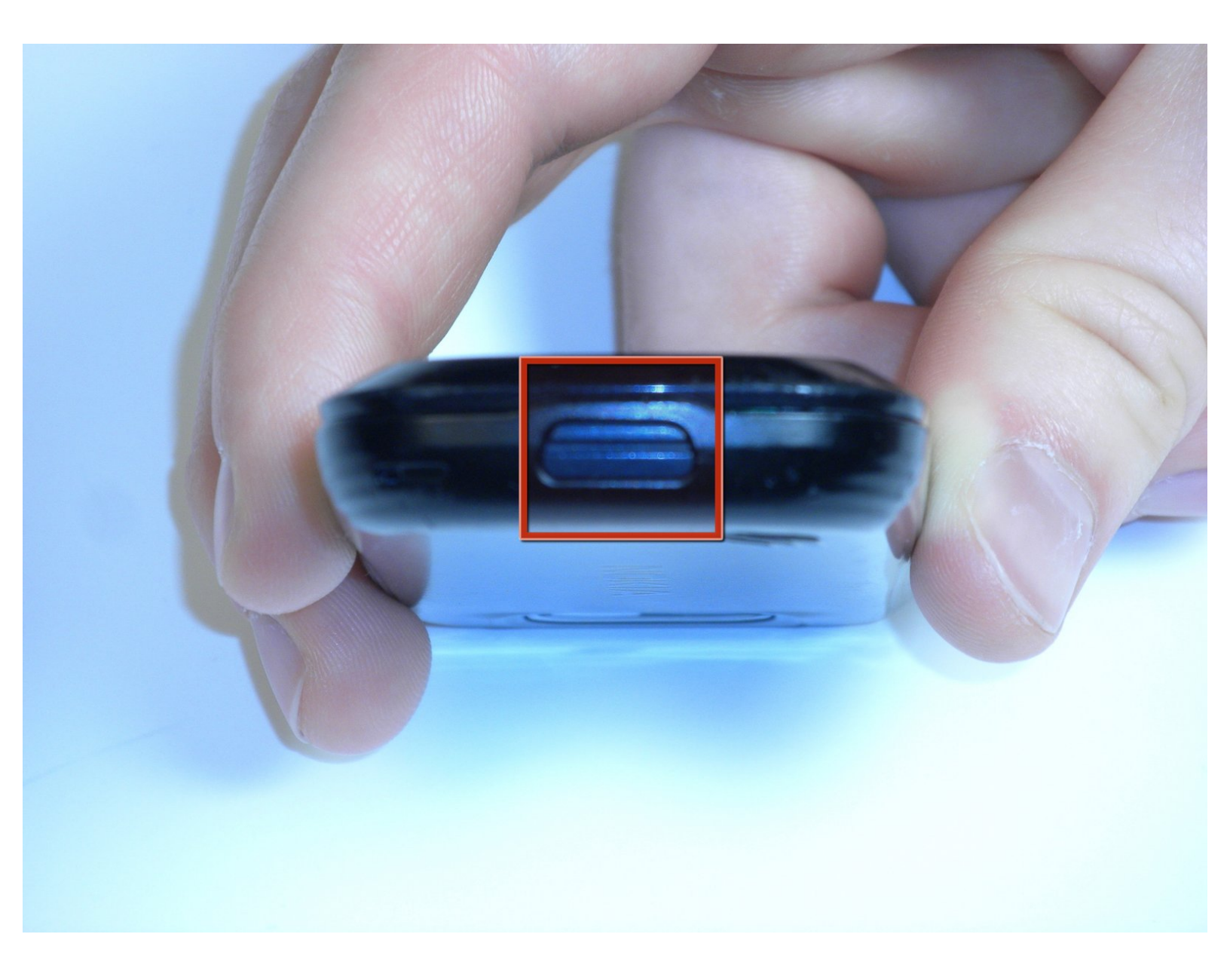

# **OUTILS:**

۶

- iFixit Opening Tools (1)
- T5 Torx Screwdriver (1)

#### Étape 1 — Remplacement de l'écran d'affichage

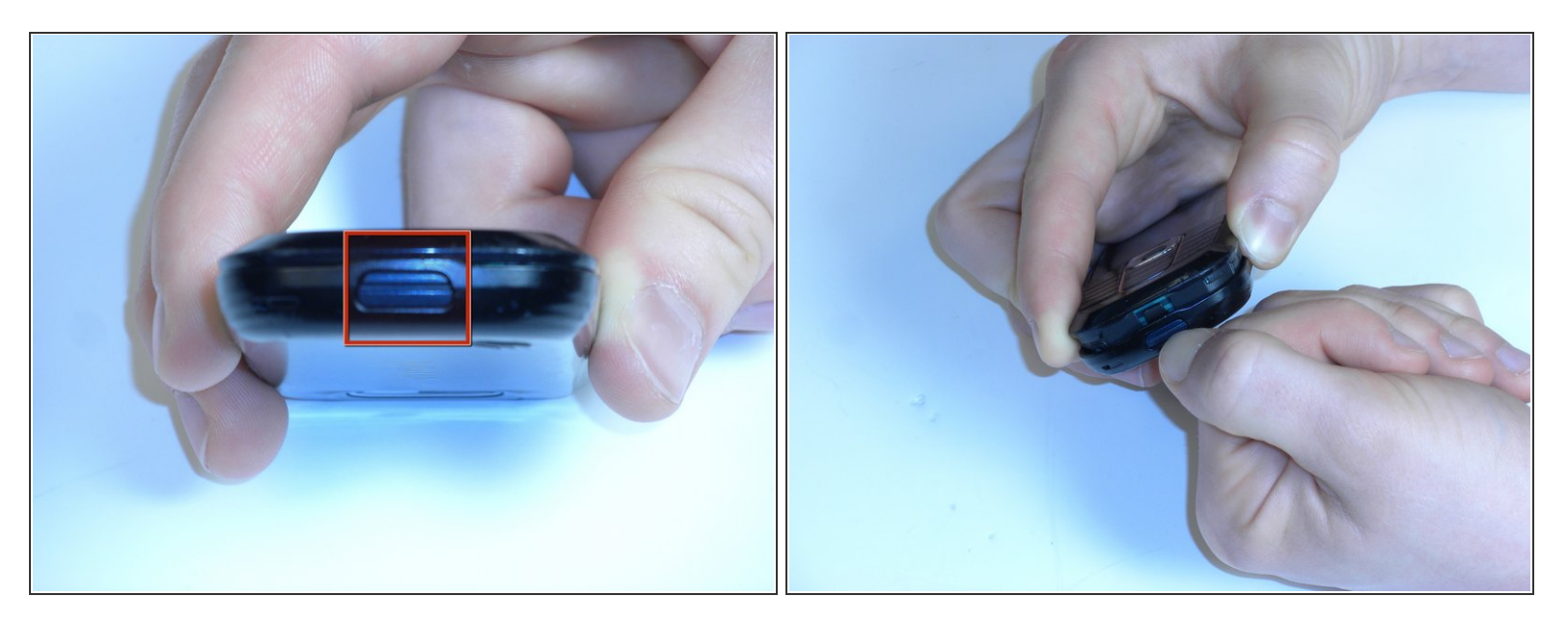

- Appuyez sur le bouton situé au bas du téléphone, en utilisant la crête centrale comme guide.
- Tirez la partie du bas du téléphone, en maintenant le bouton enfoncé.
- MISE EN GARDE! L'outil d'ouverture en plastique peut être utilisé pour obtenir un effet de levier. Une certaine force est nécessaire pour ouvrir.

#### Étape 2

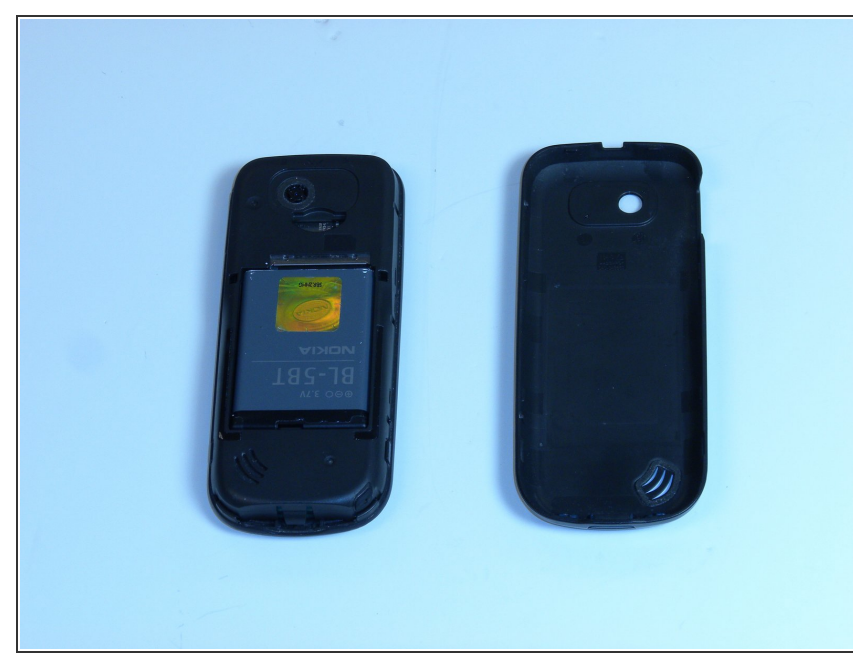

Ce document a été créé le 2021-04-12 07:50:52 PM (MST).

 Retirez le capot arrière pour exposer la batterie.

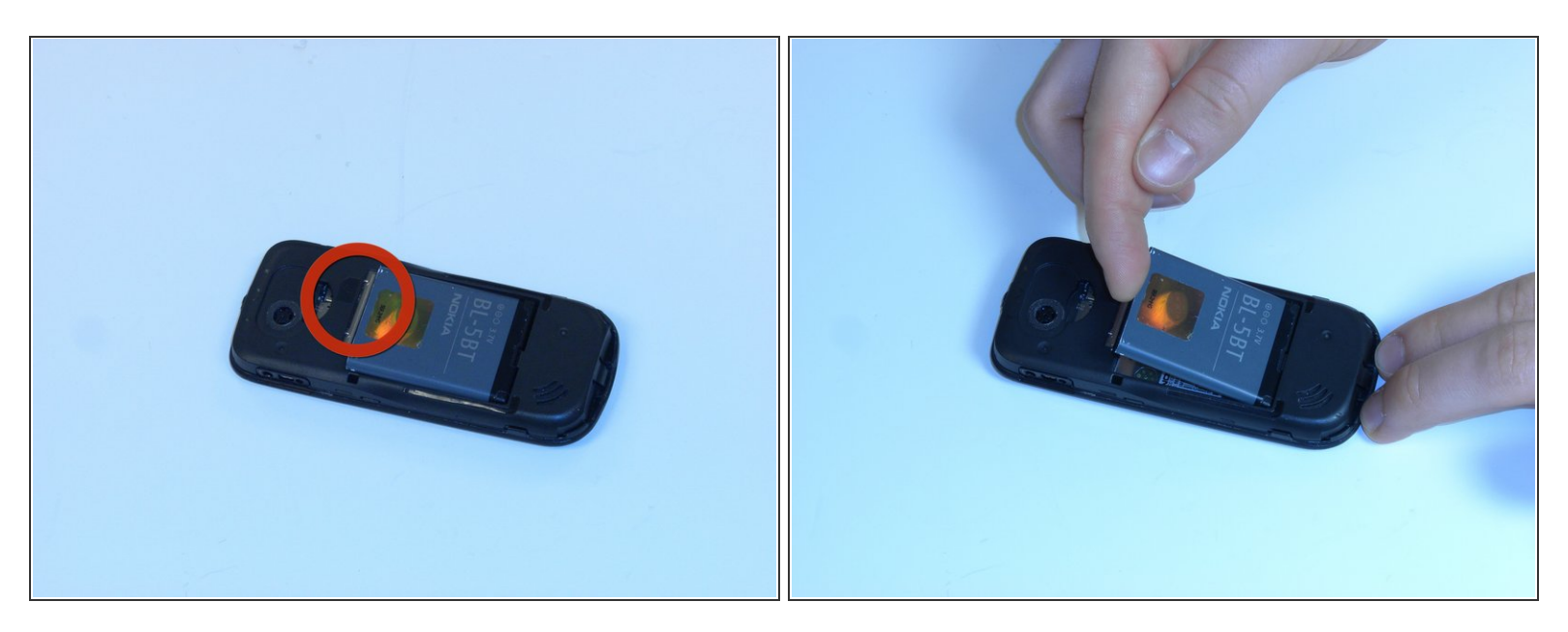

- Placez un doigt ou un outil d'ouverture en plastique dans l'espace entre la batterie et le téléphone.
- Soulevez doucement la batterie.

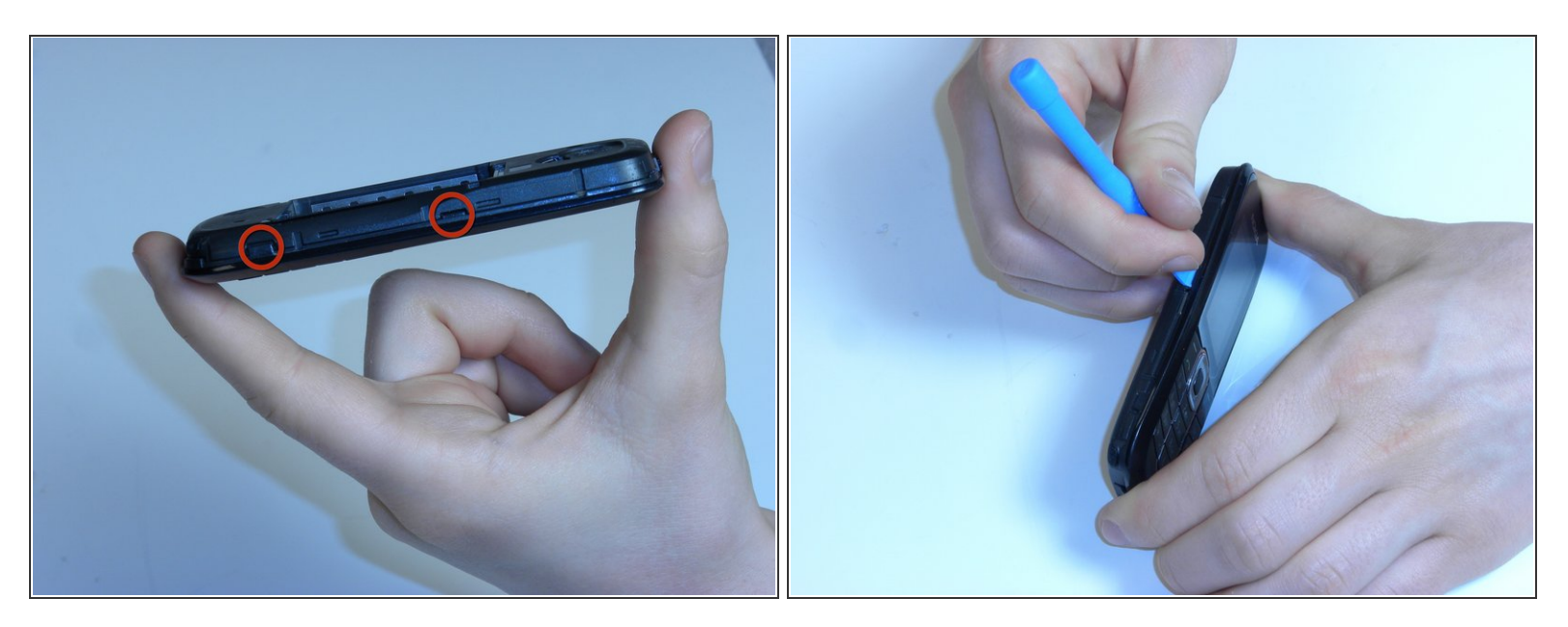

- Localisez les loquets en plastique sur les côtés gauche et droit du téléphone.
- Insérez l'outil d'ouverture en plastique ou un ongle dans chaque loquet et évacuez-les de manière individuelle.

Attention!: Une certaine force est requise.

# Étape 5

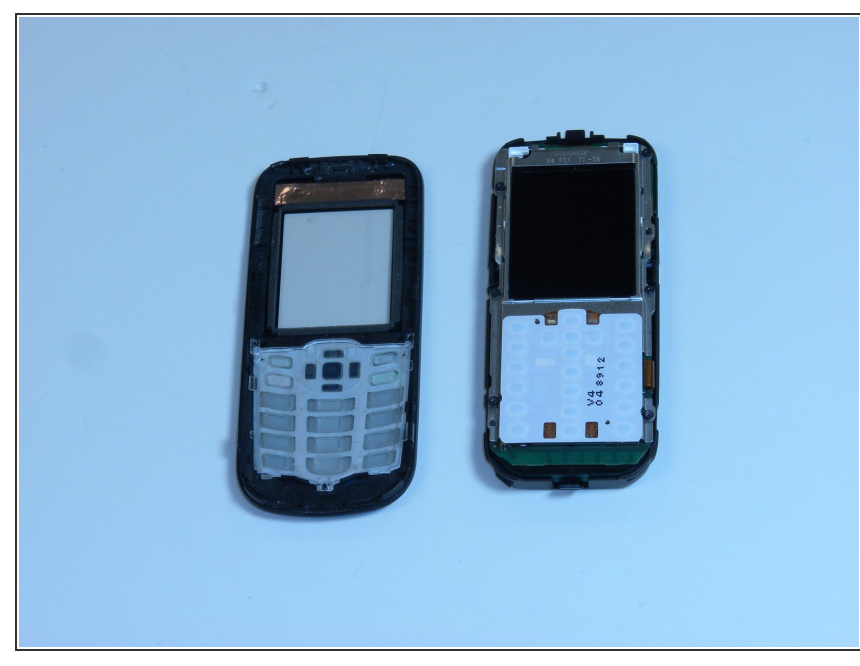

Ce document a été créé le 2021-04-12 07:50:52 PM (MST).

 Retirez la façade avec le bloc-notes attaché.

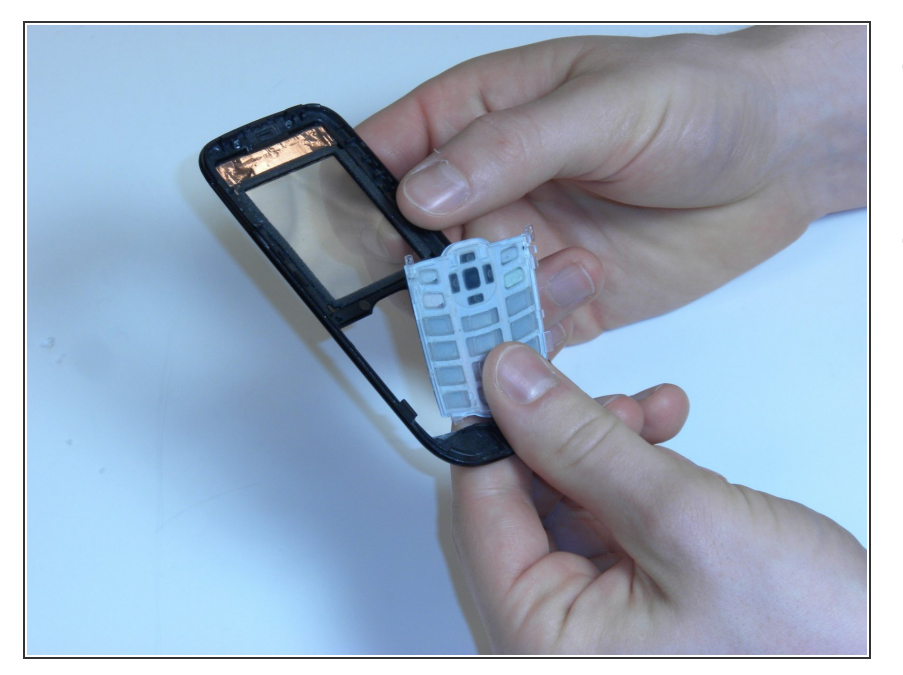

- Tournez la face avant de sorte que le pavé numérique se trouve vers le bas
- Soulevez le bloc numérique de la façade.

# Étape 7

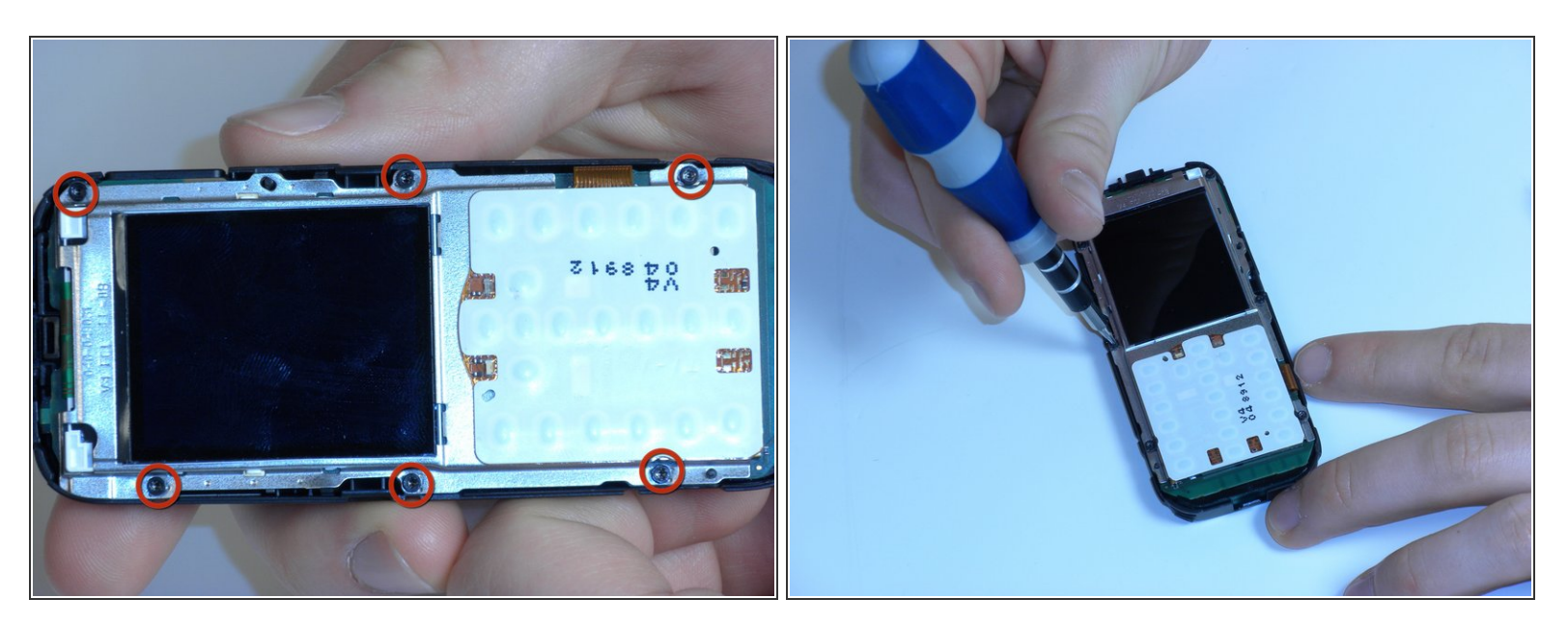

- Localisez les six positions de vis sur les bords de la carte mère.
- Dévissez les six vis à l'aide du tournevis Torx 5 (voir Introduction pour la description d'un tournevis Torx 5).

#### MISE EN GARDE! Placez les vis dans un endroit sécurisé.

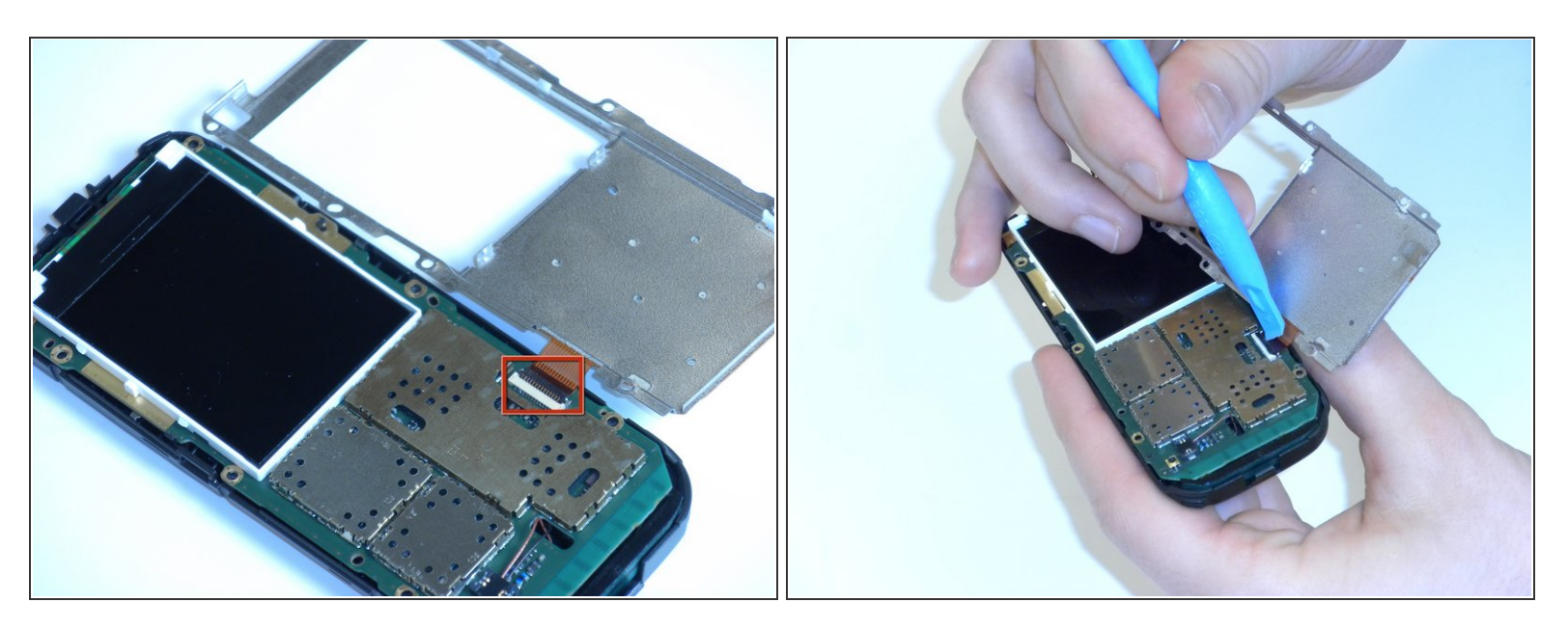

- Localisez la bande de ruban orange reliant la plaque d'affichage métallique à la carte mère.
- Soulevez le loquet noir fixant le ruban à la carte mère.
- Retirez délicatement le ruban de la fente du loquet pour enlever l'affichage métallique.

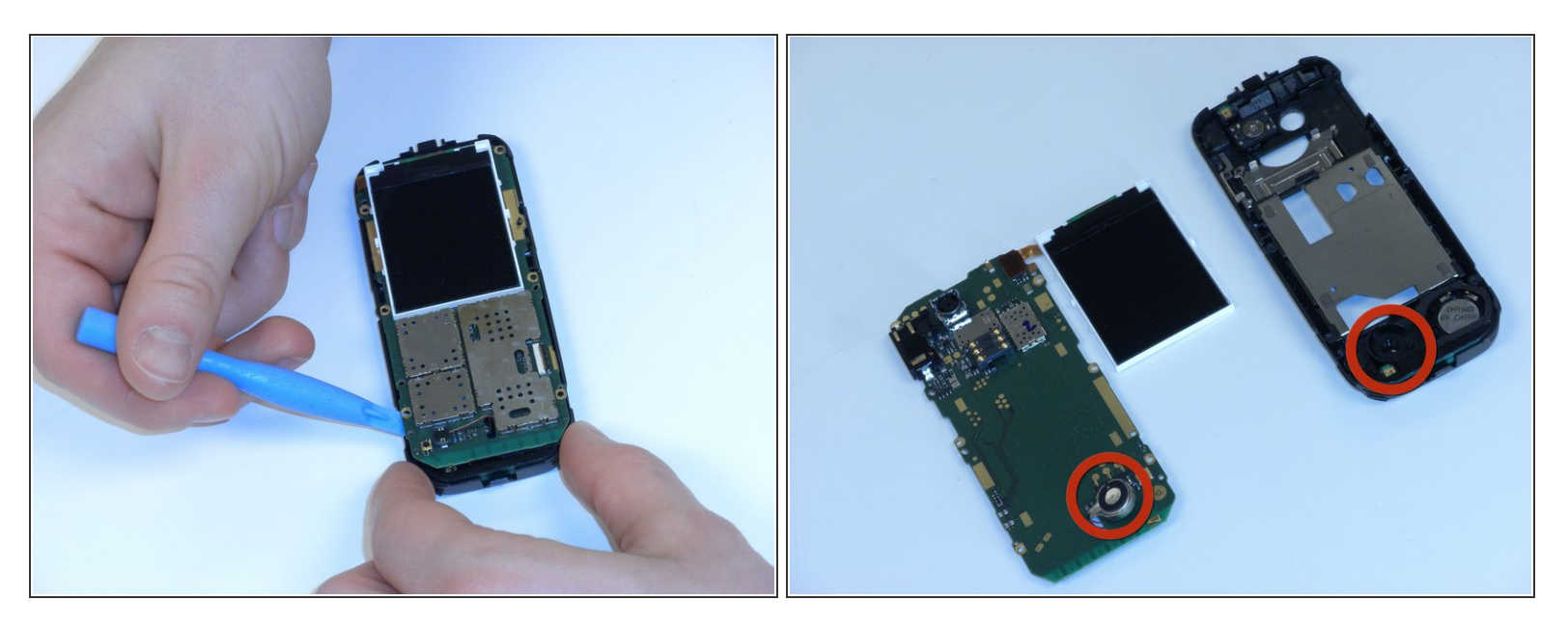

 À l'aide de l'outil d'ouverture en plastique, retirez doucement la carte mère de la coque en plastique.

MISE EN GARDE! Lorsque vous retirez la carte mère, veillez à ne pas endommager la batterie sous le coin inférieur gauche de la carte mère.

#### Étape 10

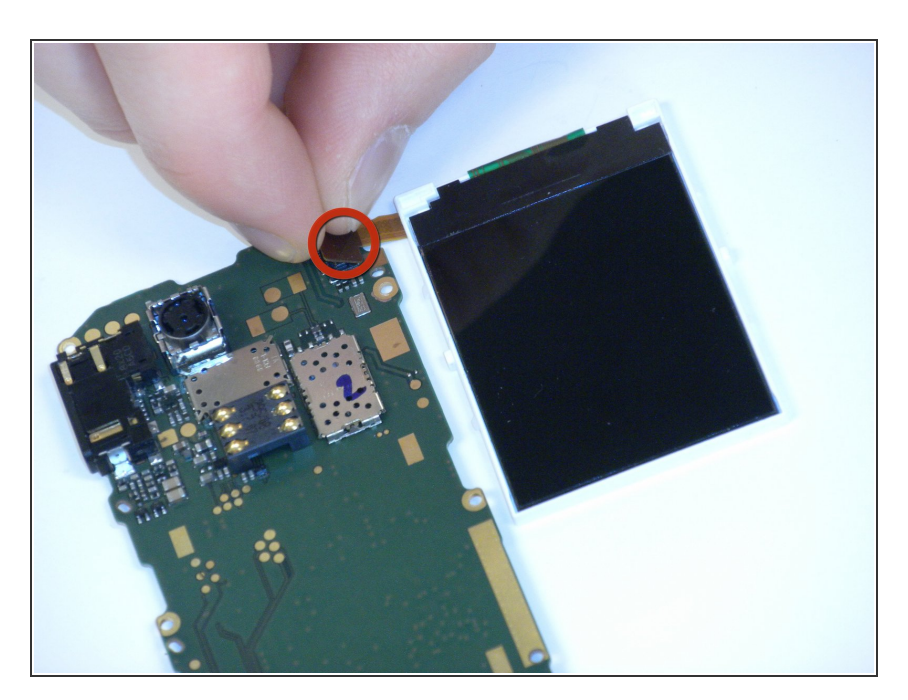

- Retirez délicatement le ruban adhésif orange pour enlever l'affichage.
- Remplacez l'écran d'affichage.
- Suivez les instructions dans l'ordre inverse pour remonter le téléphone.

Pour remonter votre appareil, suivez ces instructions dans l'ordre inverse.